# 令和3年度「天皇杯」全日本レスリング選手権大会

# 参加申込手順書

公益財団法人日本レスリング協会

2021年11月11日

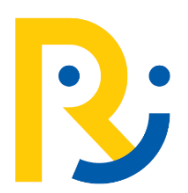

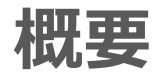

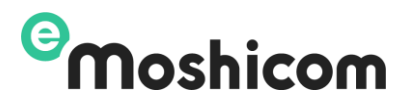

「天皇杯」令和3年度全日本レスリング選手権大会申込について、スポーツイベント集客管理サービス 『e-moshicom(モシコム)』を利用して申し込みを行います。

選手登録方法と同様にそれぞれの団体もしくは個人から直接申込を行って頂きますが、最初の申し込み では「会場払い」というステータスで選手申込を行って頂きます。その後出場が決定した選手は日本レスリ ング協会の指定する期間に決済手続き申し込みを行って頂きます。

### e-moshicom(モシコム)とは

各種スポーツイベントの申込管理、 会員管理ができる汎用サイトです。利用するにあたり、 主催者(運営者)、申込者(会員)ともに、 モシコムへの会員登録(無料)が必要になります。

https://moshicom.com

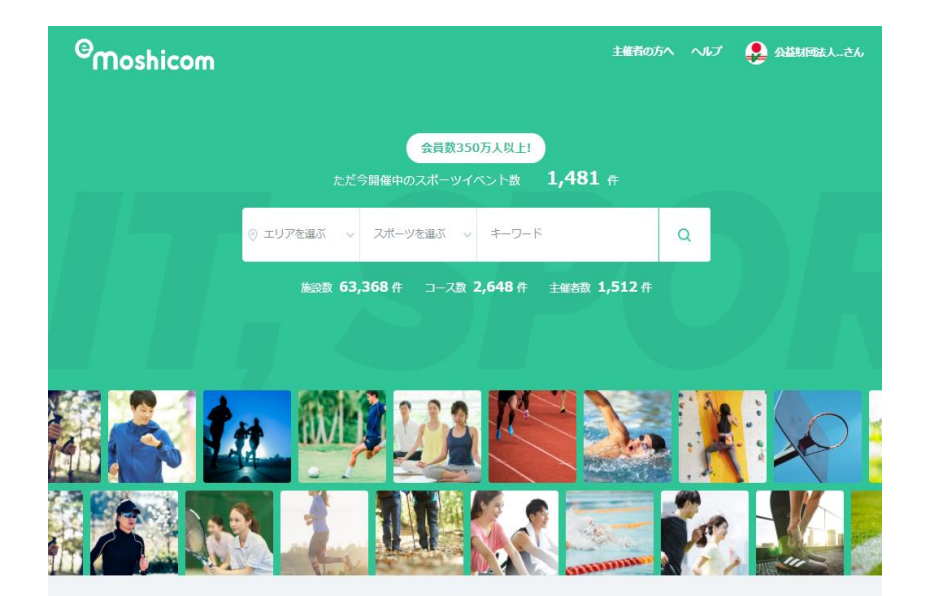

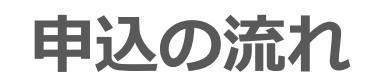

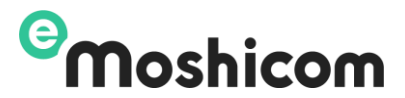

## STEP1 モシコムの会員登録を利用し申込をします

### エントリー期間:11月11日~11月27日

### P4~P10

### 日本レスリング協会HPに出場選手が掲載されます

出場選手は決済用ページから入金申込をします

受付期間(予定):11月30日~12月4日

完了(入金完了後、領収書の発行)

参加料納付手順書 をご確認ください

STEP1 大会申込一1

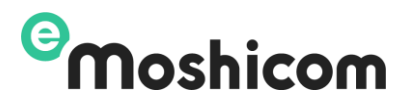

#### モシコムの会員登録を利用して申込をします

#### URL: <u>https://moshicom.com/h/d4elpci968840woswgo4g8so8/</u>

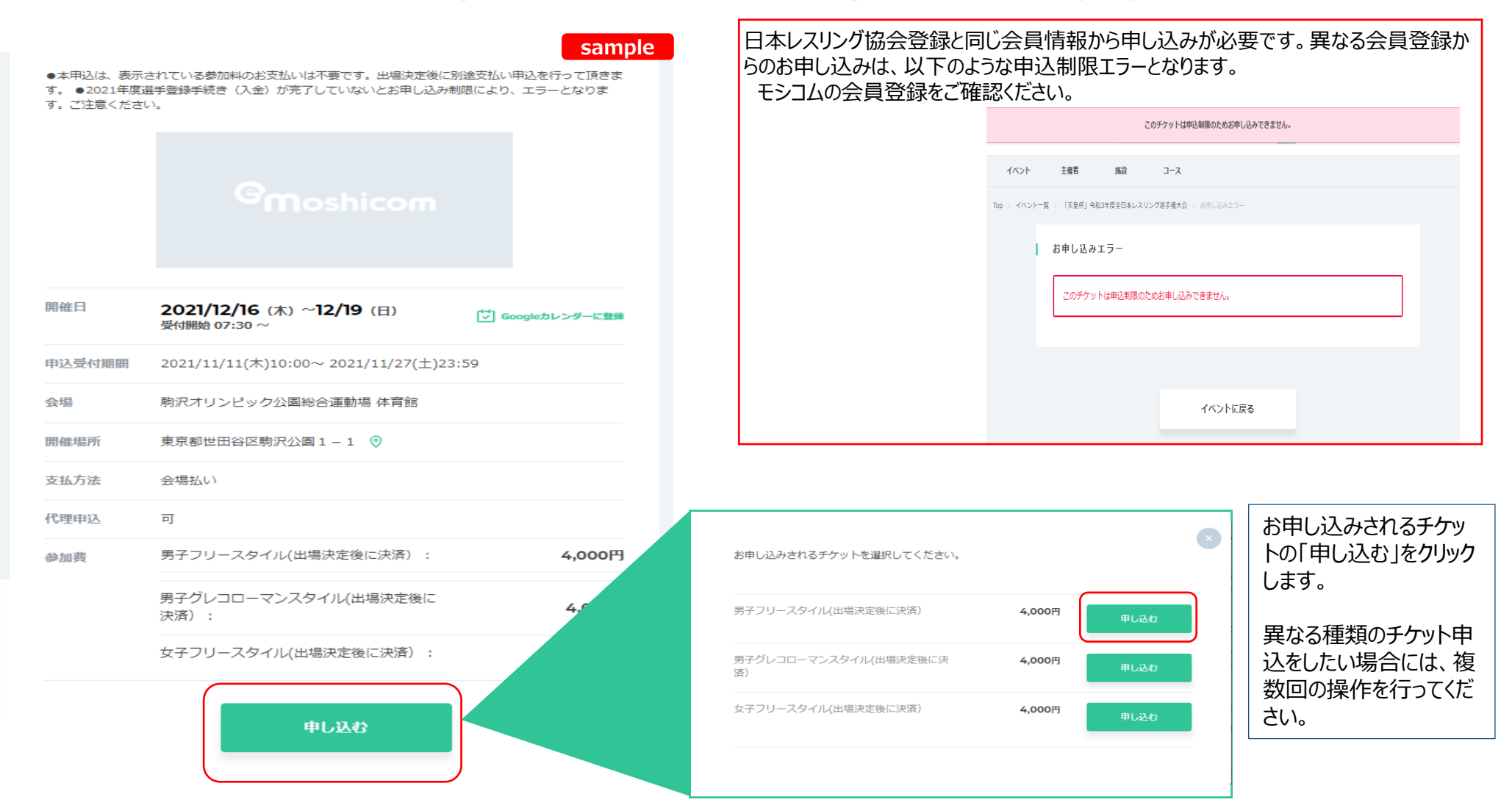

STEP1 大会申込一2

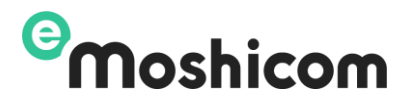

#### 申込みフォーム sample 「天皇杯」令和3年度全日本レスリング選手権大会 💾 開催日 ●本申込は、表示されている参加料のお支払いは不要です。出場決定後に別途支払い申込を行って 2021/12/16(木) 同じチケットは、1度に1~20名までのメンバー申込ができます。 頂きます。 個人で会員登録をした方は1枚を選択 クラブ名義登録の方は、選択チケットでの必要人数を選択してください。 チケット枚数を選ぶ 💩 🔊 カテゴリーが異なるチケットや、この人数を超える申込は複数回操作が 男子フリースタイル(4,000円) 申込枚数 1枚 $\sim$ 必要です。 お申し込み者情報(申込者1人目) 申込者の情報を入力して お申し込み者情報(申込者2人目) 以前お申し込みをされた 申込者の情報を入力してください。 以前お申し込みをされた方は、プルダウンから呼びだすことができます。 申込者1人目 申込者1人目~ 氏名 12 申认者2人目 -- 新規登録 -- 🗸 🗸 選択したチケット人数分入力フォームが表示されます フリガナ 12 名 氏名 氏 ・氏名、氏名フリガナ ・性別 性別 1. ·牛年月日 フリガナ 必須 N XI · 連絡先電話番号 12 生年月日 • 住所 性別 男性 女性 必須 既にメンバー登録で使用されている、メンバー情報が表示され、選 生年月日 -- 年 ----月-- ~ --日-- ~ 択できます。 住所 $\sim$ メンバー情報の編集はこちら https://moshicom.com/member/ 住所検索 住所 -- 都道府県 - >

#### 5

# STEP1 大会申込一3

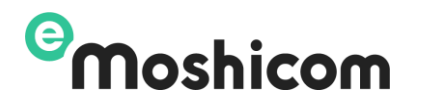

| 申込者1人目 | 本人   | ~                                                                                                    |
|--------|------|----------------------------------------------------------------------------------------------------|
| 氏名     | 必須   | 公益財団法人 日本レスリング協会                                                                                                |
| フリガナ   | 必須   | コウエキザイダンホウジ: ニホンレスリングキョウ;                                                                                       |
| 性別     | 必須   | 勇性 女性                                                                                                    |
| 生年月日   | 2018 | 1989年 💙 1月 💙 1日 💙                                                                                               |
| 電話番号   | 必須   | 03-5843-0358                                                                                                    |
| 住所     |      | 160     -     0013     住所検索       東京都     >     新宿区霞ケ丘町4番2号Japan Sport Olympic Square 10                        |
| アンケート  |      | 現在違択中の出場選手、氏名・生年月日・住所登録(選手の住所であること)に間<br>違いがないことを確認してください。 2013<br>2017 確認しました<br>段位を入力してください 2013<br>回答を記入ください |
|        |      | 所属名(クラブ・団体名)を入力してください。 ◎●■ 回答を記入ください                                                                            |
|        |      | ※クラブ名称は略さず正式名称を入力してください<br>所属名(クラブ・団体名)カナを入力してください。 🞯                                                           |
|        |      | 回答を記入ください                                                                                                    |

表示されている申込に必要な項目を入力します。

・選択している選手情報の確認、チェック

sample

・学校名・クラブ名・勤務先名:テキスト入力(必須) ※クラブ名称は略さず正式名称を入力してください

STEP1 大会申込一4

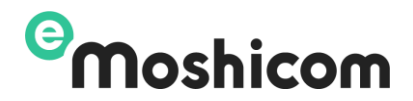

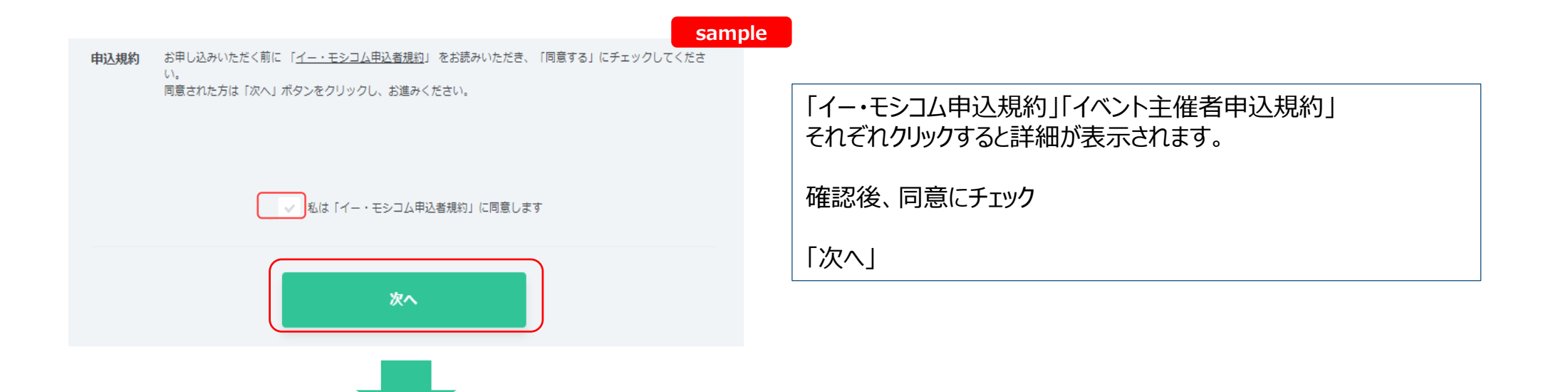

# STEP1 大会申込一5

sample

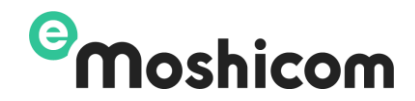

鬥 開催日 2021/12/16(木)

●本申込は、表示されている参加料のお支払いは不要です。出場決定後に別途支払い申込を行って 頂きます。

「天皇杯」令和3年度全日本レスリング選手権大会

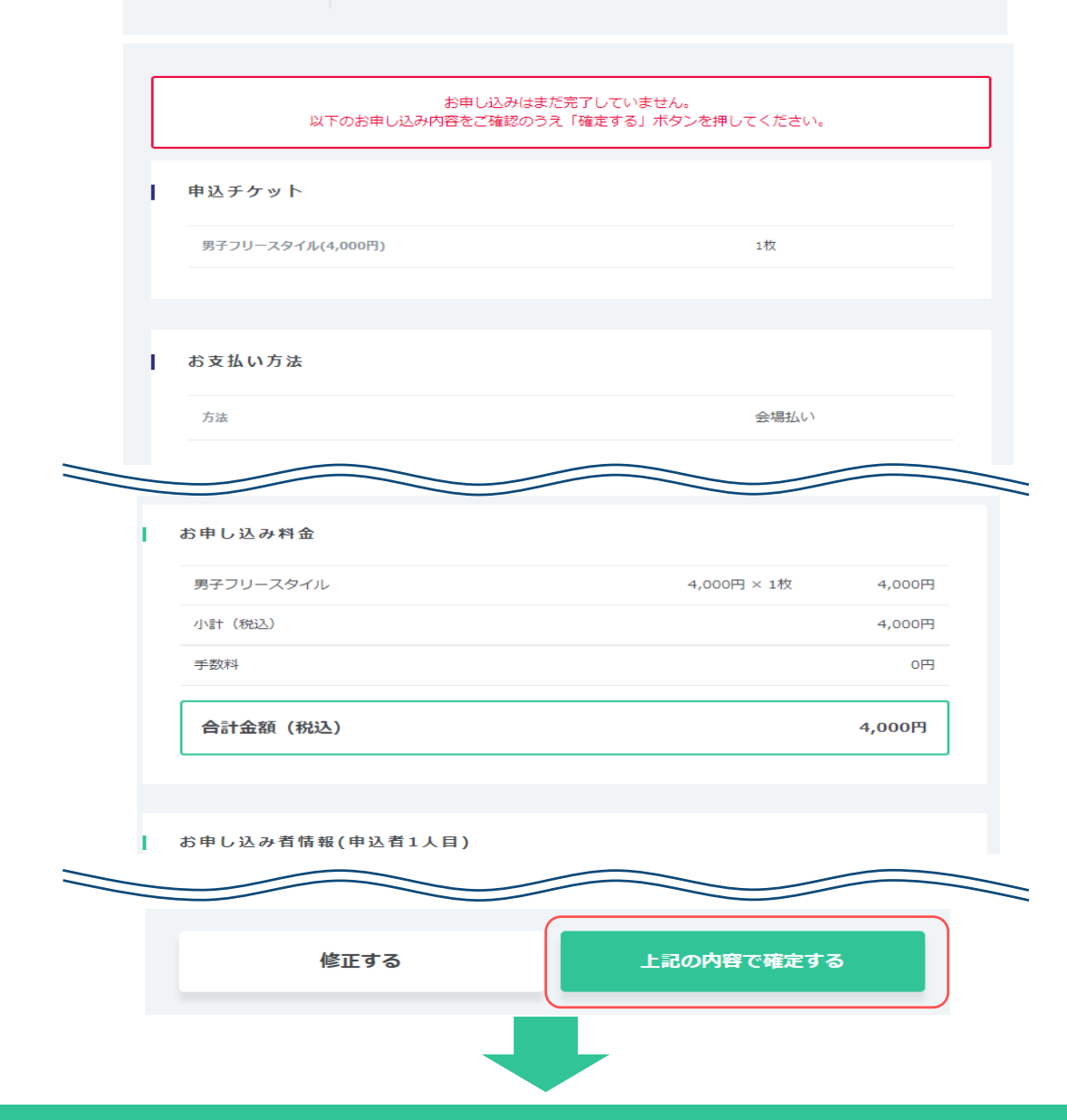

#### <u>支払方法</u>

#### ・選択はしません。自動で会場払いが選択されます。

「上記の内容で確定する」をクリックして申し込みを完了します。

## STEP1 大会申込一6

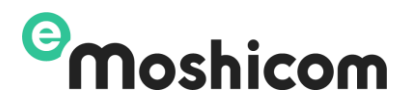

| 申込みフ | オーム |
|------|-----|
|------|-----|

sample

営開催日 2021/12/16(木)

#### 「天皇杯」令和3年度全日本レスリング選手権大会

●本申込は、表示されている参加料のお支払いは不要です。出場決定後に別途支払い申込を行って 頂きます。

申込情報確認

お申し込みが完了しました。

お申し込みありがとうございました。 お申し込み情報は、メールまたはマイページの申込情報確認よりご確認いただけます。

※Yahoo、Google等のWebメールやプロバイダによる迷惑メール対策をされている場合、 申込手続完了メールが 迷惑メールに振り分けられる場合がございます。 申込手続完了メールが届かない場合は、迷惑メールフォルダもあわせてご確認ください。

募集ページへ戻る

エントリー期間内は申込者の申込履歴ページから入力内容の修正が可能です。

# STEP1 大会申込-7(申込履歴の確認)

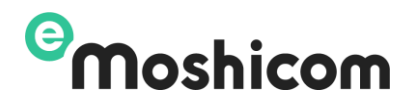

### お申し込み内容は、マイページ「申込履歴」から確認できます。

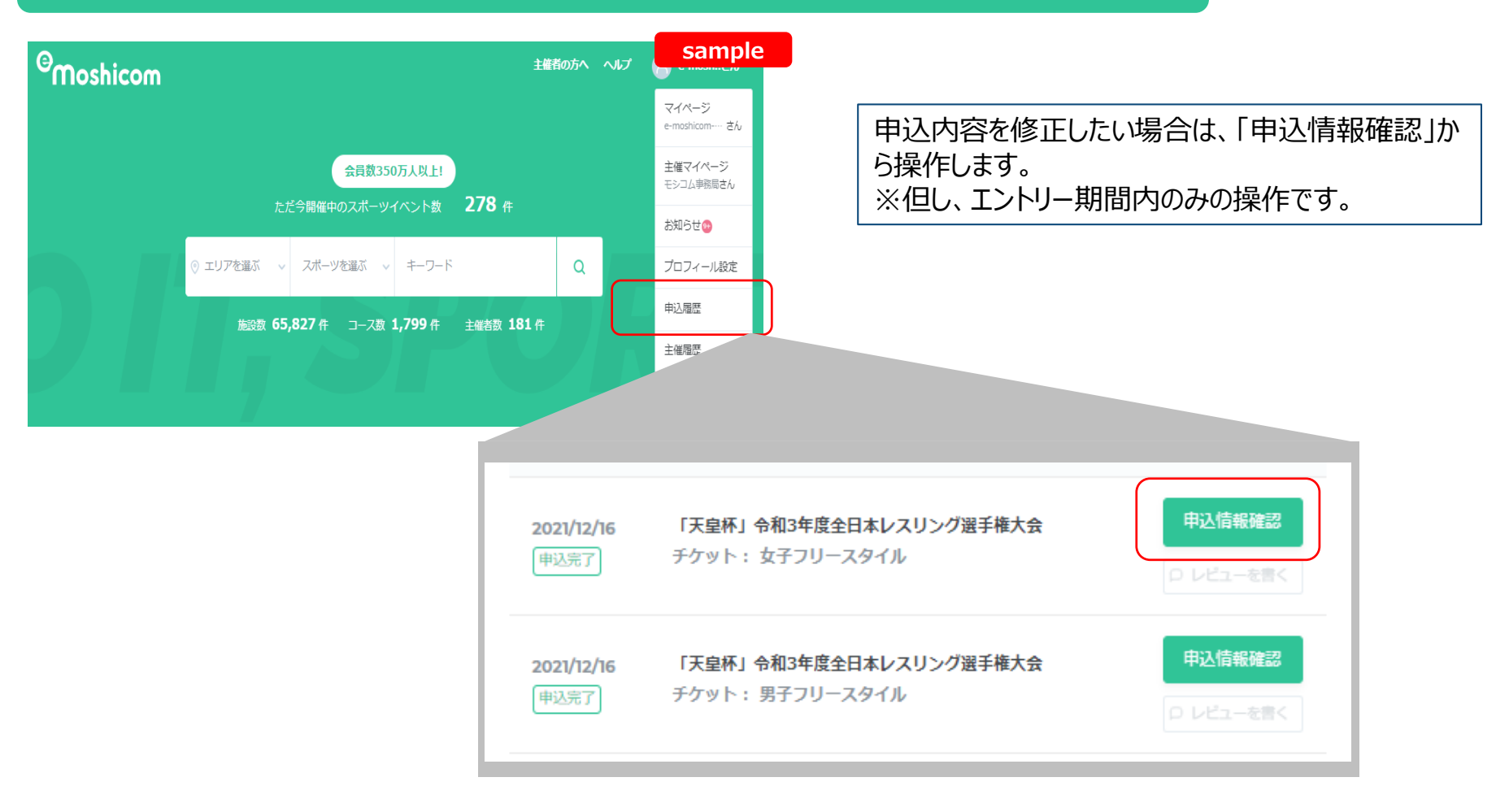

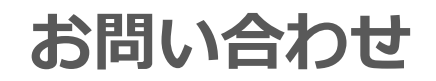

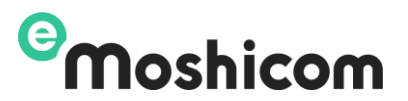

登録手順操作でお困りの方は、下記お問い合わせフォームよりお問い合わせください。

### 株式会社アールビーズ モシコム事務局

https://moshicom.com/contact/

※指定のメールアドレスに、ご回答させていただきます。

運用に関するご質問や、ご相談は日本レスリング協会へお願いします。

メールアドレス: jpn-wrestling@nifty.com